附件:

## 报名操作指南

#### 方式一: 电脑端

第一步:进入国家(江西)技术转移人才培养基地官网 www.nckjcg.com,点击报名系统。

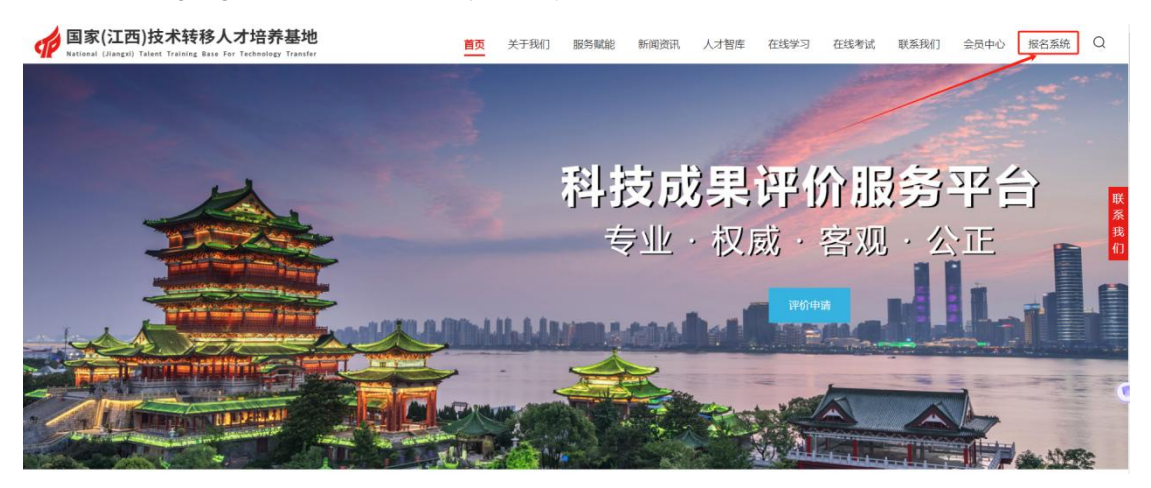

第二步:进入国家(江西)技术转移人才培养基地报名 系统,注册账号,密码。

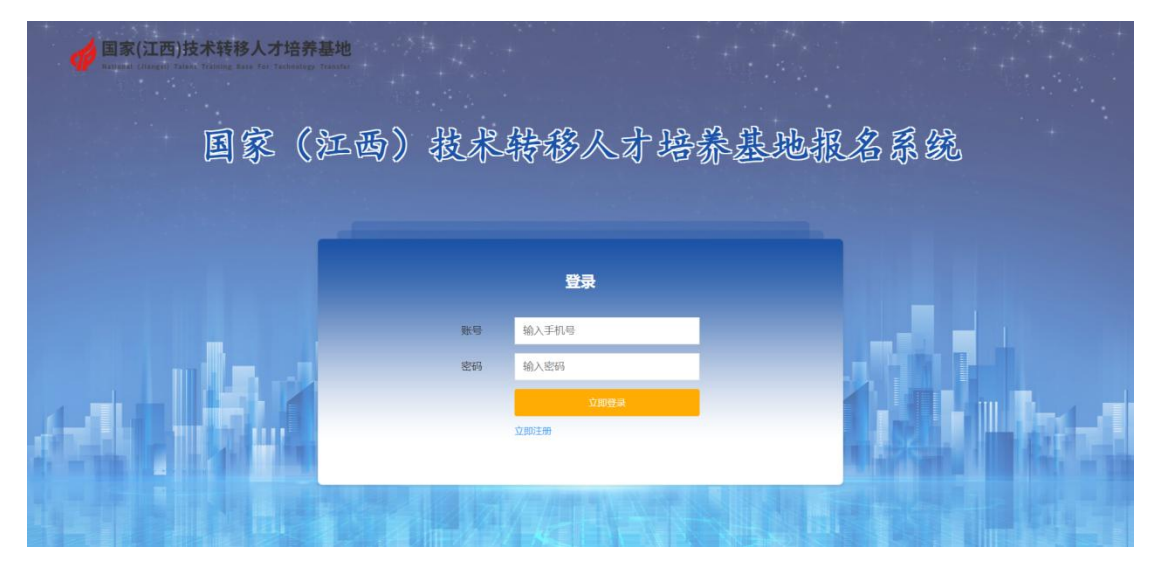

第三步:点击进入您需要报名的项目,如:高级技术经理人。输入您的身份证号,点击"数据匹配"确认您已获得中级技术经纪人证书。

| de 国家(江西<br>Rational (Jiangai) 1              | )技术转移人才培养基地<br>deat Training Race for Technology Training            |                     |   |
|-----------------------------------------------|----------------------------------------------------------------------|---------------------|---|
|                                               |                                                                      |                     |   |
| Manager (江西)<br>National (Lingui) 1<br>日 段 報告 | )技术转移人才培养基地<br>alter Training Base for Technology Transfer<br>目。投名记录 |                     |   |
| ★ 850                                         | 96076 : DO                                                           | 高级技术经理人报名<br>∧seid® |   |
|                                               |                                                                      |                     | ۲ |

第四步:在高级技术经理人报名填写表单上填写具体个 人信息,其中\*为必填项,并上传分辨率为 300,尺寸 3.5\*5cm 的红底照片,点击保存。

| angle (江西)技术转移人才培<br>Researd Literaril Taiwai Terming Base For Terming               | 养基地<br>and Pandar           |
|--------------------------------------------------------------------------------------|-----------------------------|
|                                                                                      |                             |
| (1) (1) (1) (1) (1) (1) (1) (1) (1) (1)                                              | 高级技术经理人报名填写表单               |
|                                                                                      | *姓名: 清柏/JLS                 |
|                                                                                      | *1151: Wastern ~            |
| -身份1                                                                                 | 3年号: 図44人参約1250             |
| * 和5/68                                                                              | ▲面前: (地画用の公式)               |
| .I.kr                                                                                | F单位: INNA工作用位               |
| *所属(                                                                                 | R行业: WabARWARF会 ~           |
| *主营:                                                                                 | <b>建业务:</b>                 |
| *详细                                                                                  | EMBAL: MANA.XIFEETADE       |
| * m/08                                                                               | <b>如影</b> 等: 國和人种位期的        |
| *从事科技服务                                                                              | <b>は外近年</b><br>限: 从事時技能学会年限 |
| 「「国家(江西)技术转移人才培<br>Varianal (Janus) Taken Ferling Base Fer Technic<br>の MAS 目 MASiCR | 养基地<br>man Strater          |
| "所举                                                                                  | <b>荞香业:</b> 胡晓入所带专业         |
| "统一机构造用                                                                              | HYUR: WHEALE-EDEDUCTOR      |
| · B91                                                                                | 科技振行士学会派,500年GJ9<br>各型標:    |

第五步:确认高级技术经理人报名填写表单信息无误, 点击下方"报名表下载"。

| <b>参国家(江西</b><br>National (Janger) 7 | )技术转移人     | 、才培养基地<br>St Tachestegy Transfer | f an an an an an an an an an an an an an | Ring R |  |
|--------------------------------------|------------|----------------------------------|------------------------------------------|--------|--|
| 🕑 振名                                 | 🔒 报名记录     |                                  |                                          |        |  |
|                                      |            | 申请人: (签字)                        |                                          |        |  |
|                                      |            |                                  | 日期-2024年04月03日                           |        |  |
|                                      |            | ▲位登几: (蒸電)                       |                                          |        |  |
|                                      |            |                                  | 日期:2024年04月03日                           |        |  |
|                                      | 已损         |                                  | 置后重新上传,即可完成报名                            | 1      |  |
|                                      |            | 返回修改 般名表下载                       | 技术交易补充材料下载                               |        |  |
| ↓ 上传报名表(*请花                          | 王此处上传签字盖章后 | 的报名表,否则报名无效)                     |                                          |        |  |

第六步:下滑左侧高级技术经理人报名填写表单,点击下方 "PDF下载"。

| 最高学历      | <b>26</b> | E-Mail | 1241077011@qq.com  |               | 人才培养基                 | 地           |        |                    |       |  |
|-----------|-----------|--------|--------------------|---------------|-----------------------|-------------|--------|--------------------|-------|--|
| 所学专业      | 刺试        | 肥务     | 测试                 |               | te for Technology The |             |        |                    |       |  |
| 身份证号码     |           |        | 150430198105150750 |               |                       |             |        |                    |       |  |
| 工作单位      |           |        | Rist               |               | 禄                     |             |        |                    |       |  |
| 所屬行业      |           | 7      | 2、林、牧、渔专业及辅助性活动    | ħ             |                       |             |        |                    |       |  |
| 主营业务      |           |        | 测试                 |               |                       |             |        |                    |       |  |
| 详细地址      |           |        | 测试                 |               |                       | 1           | ++     |                    |       |  |
| 从事科技服务业年限 | 刺出        |        | 促成技术合同登记的成交数       | 刺送            |                       | <b>同</b> 奴1 | 文小亞    | 建入报名衣              |       |  |
| 服务会同总数    | Rit       |        | 统一机构信用代码           | Rit           | 姓名                    | 则武          | 12.01  | 女                  | 6     |  |
| 申请人:      |           |        | (茎李)               |               | 联系电话                  | 1334001311  | 8 欢油面貌 | RX                 |       |  |
|           |           |        |                    |               | 最高学历                  | <b>2</b> 76 | E-Mail | 1241077011@qq.com  |       |  |
|           |           |        |                    | 日期2024年04月03日 | 所学专业                  | Rist        | 195    | Rit                |       |  |
|           |           |        |                    |               | 身份证券码                 |             |        | 150430198105150750 |       |  |
|           |           |        |                    |               | 工作单位                  |             |        | 漫行武                |       |  |
| 单位意见:     |           |        | (蓋里)               |               | 所還行业                  |             | 农.     | 林、牧、渔专业及辅助性济       | attab |  |
|           |           |        |                    |               | 主要业务                  |             |        | 测试                 |       |  |
|           |           |        |                    |               | 课程地址                  |             |        | 劉武                 |       |  |
|           |           |        |                    | 日期2024年04月03日 | 从專科技服务业年度             | at is       | 6      | 但成技术会同登记的成交象       | t Dic |  |
|           |           |        |                    |               | 服务合同总数                | 新日          | 5      | 统一机构值用代码           | 测试    |  |
|           | 103%      |        | PDF                |               | 申请人:                  |             |        | (笹李)               |       |  |

第七步:下载打印高级技术经理人报名填写表单,签字 盖章后扫描成图片或者 PDF 版本。

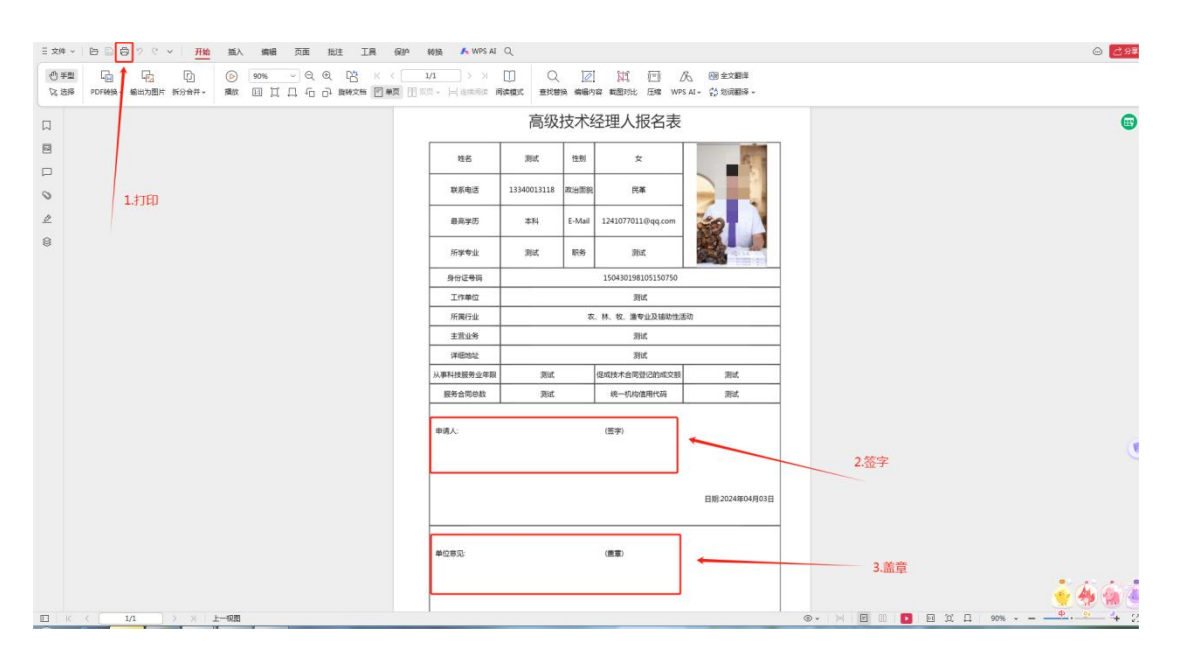

第八步:点击报名记录进入第五步页面,上传已盖章的 报名表和技术交易佐证材料,系统弹出提交成功,请等待后 台审核字样后即可。凡报名成功的学员,将在报名截止时间 后以电话和邮件方式通知。

|          |             | i)技术转移人才培养基地<br>Trans Training Sear For Technology Transfer |     |  |
|----------|-------------|-------------------------------------------------------------|-----|--|
|          |             | 日 报名记 提示                                                    | ×   |  |
|          |             | 上传成功,请攀待后台审核。                                               |     |  |
| ter alle | 1 10822 (*# | B 此你上传带 <b>李燕皇</b>                                          | 201 |  |
|          | C           | 8914                                                        |     |  |
| 11       | +           |                                                             |     |  |
|          | 上传成原转化案例    |                                                             |     |  |

方式二: 手机端

第一步:打开"南昌市科技成果转化协会"微信公众号, 点击"微网站"。

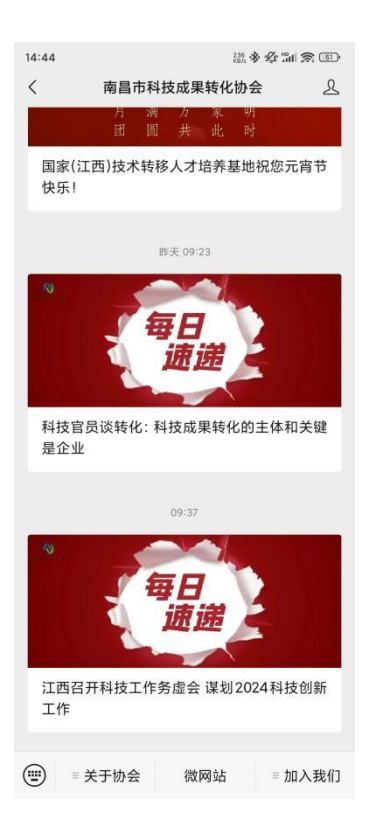

### 第二步:点击"培训报名"。

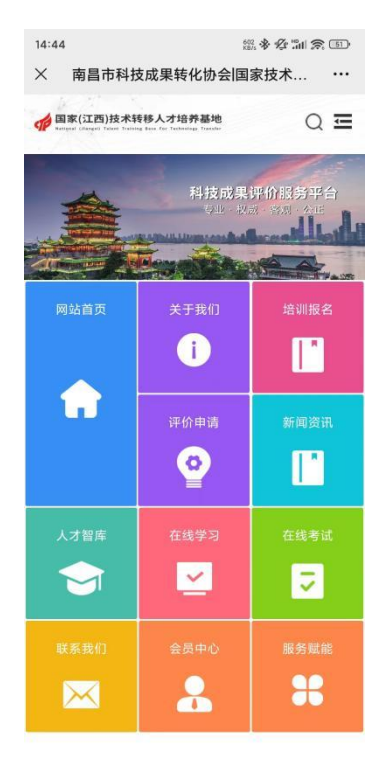

第三步:点击"立即注册",注册成功后登录系统(账 号为手机号)。

| 14:44 · 213 · 중 선 "all 중 (1)                        |     |
|-----------------------------------------------------|-----|
| × 南昌市科技成果转化协会国家技术 ··                                | •   |
| ✓ <sup>国家(江西)技术转移人才培养基地</sup> 国家(江西)按术转移 大才培养基地报名系统 | シなじ |
| 登录                                                  |     |
| 账号                                                  |     |
| 输入账号                                                | 1   |
| 密码                                                  | 1   |
| 输入密码                                                | l   |
| 立即登录                                                |     |
| 立即注册                                                | ì   |
|                                                     |     |

第四步:点击"高级技术经理人"进入报名页面。

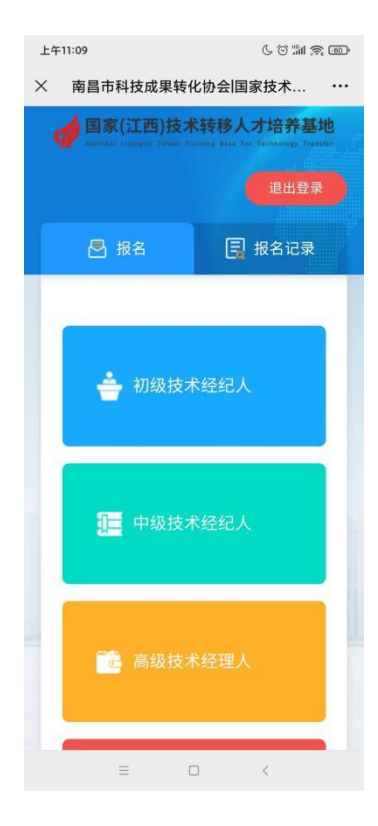

第五步:输入"身份证号",点击"数据匹配"。

| 上午 | =11:10                                           | ( ) "ill ( ) III                                              |
|----|--------------------------------------------------|---------------------------------------------------------------|
| ×  | 南昌市科技成果转化                                        | 公协会国家技术                                                       |
| 3  | <b>国家(江西)技术</b><br>Hattanal (Flangel) Talant Tra | <mark>转移人才培养基地</mark><br>mag kas far fathadag Trankfr<br>退出登录 |
|    | 🛃 报名                                             |                                                               |
| +  | 。 返回                                             |                                                               |
|    | 高级技术经                                            | <b>登理人报名</b>                                                  |
|    | 身份证号:                                            |                                                               |
|    | 请输入身份证号                                          |                                                               |
|    |                                                  |                                                               |
|    | 数据                                               | 元百己                                                           |
|    |                                                  |                                                               |
|    |                                                  |                                                               |
|    |                                                  |                                                               |
|    |                                                  |                                                               |
|    |                                                  |                                                               |
|    |                                                  |                                                               |
|    | = _                                              |                                                               |

# 第六步:填写报名信息。(带\*为必填项)

| 上午 | :11:10                                                 | 6 🗇 🛍 📚 🗐                          |
|----|--------------------------------------------------------|------------------------------------|
| ×  | 南昌市科技成果转                                               | 化协会国家技术                            |
|    | Des State (江西)技オ<br>National Charget Taxet To<br>La 投名 | 大<br>装移人才培养基地<br>選出登录<br>正<br>服名记录 |
| +  | 返回                                                     |                                    |
|    | 高级技术经理。                                                | 人报名填写表单                            |
| 6  | 姓名:                                                    |                                    |
|    | 请输入姓名                                                  |                                    |
|    | *性别:                                                   |                                    |
|    | 请选择性别                                                  | ~                                  |
|    | 身份证号:                                                  |                                    |
|    | 请输入身份证号                                                |                                    |
|    | 政治面貌:                                                  |                                    |
|    | 请选择政治面貌                                                |                                    |
|    | 工作单位:                                                  |                                    |
|    | 请输入工作单位                                                |                                    |
|    | Ξ (                                                    |                                    |

### 第七步:上传照片,点击保存。

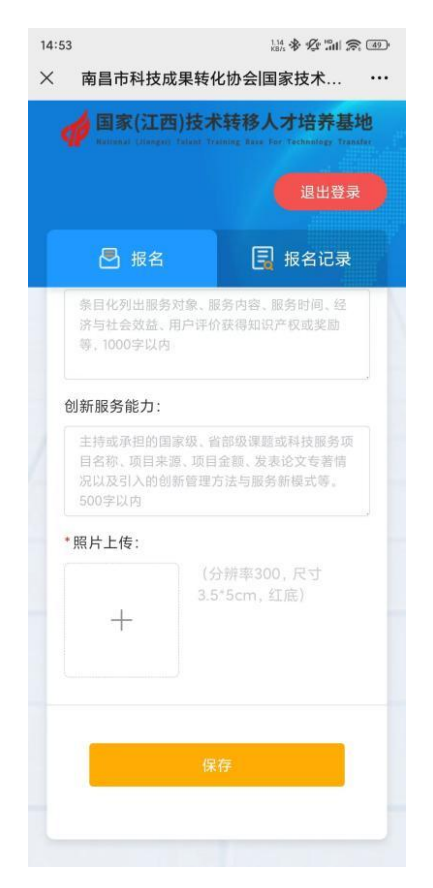

第八步:按"下一步"使用电脑进入国家(江西)技术 转移人才培养基地官网 www.nckjcg.com 生成和下载报名 表,并将报名表签字盖章后重新上传,即可完成报名! 凡报 名成功的学员,将在报名截止时间后以电话和邮件方式通知。

| 图 报                       |                       | # 5                                           | 名记录                   |
|---------------------------|-----------------------|-----------------------------------------------|-----------------------|
| 主营业务                      |                       | 教育培训                                          |                       |
| 详细地址                      |                       | 南昌市红谷地区                                       |                       |
| 从事科技服务业年数                 | 1                     | 包成技术合同登记的成交额<br>成一和和40年(19)                   | 123456789             |
| 单位意见                      |                       | (20)                                          |                       |
|                           |                       | I                                             | 日際:2024年02月27日        |
|                           | C                     | 下一步                                           |                       |
| 请使用电脑;<br>养基地官网<br>夕ま 並您# | 进入国翻<br>www.n<br>g名表签 | 家 (江西) 技术转<br><u>ckjcg.com</u> 生成<br>§字盖章后重新」 | 移人才培<br>和下载报<br>上传,即可 |